## How to obtain your Computer Name (hostname)

1. Press the Start button, in your task bar.

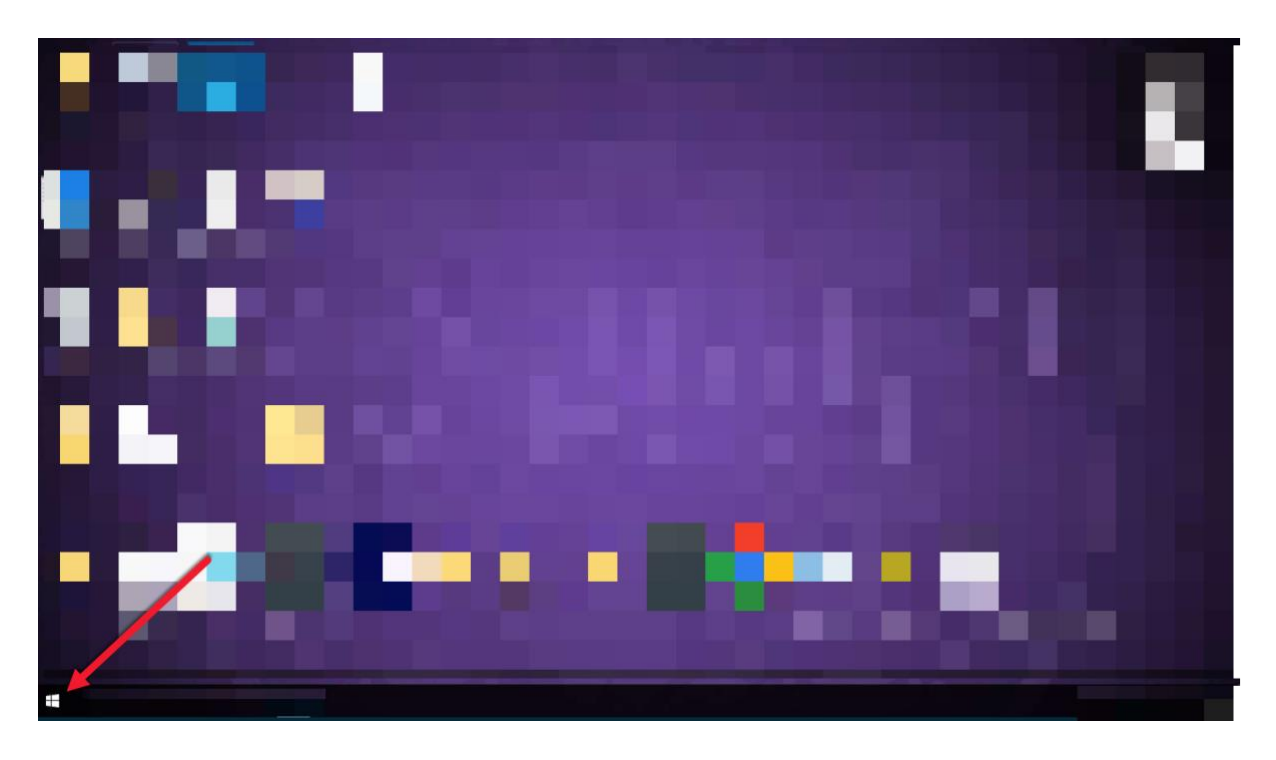

2. Select the "CentraStage" folder

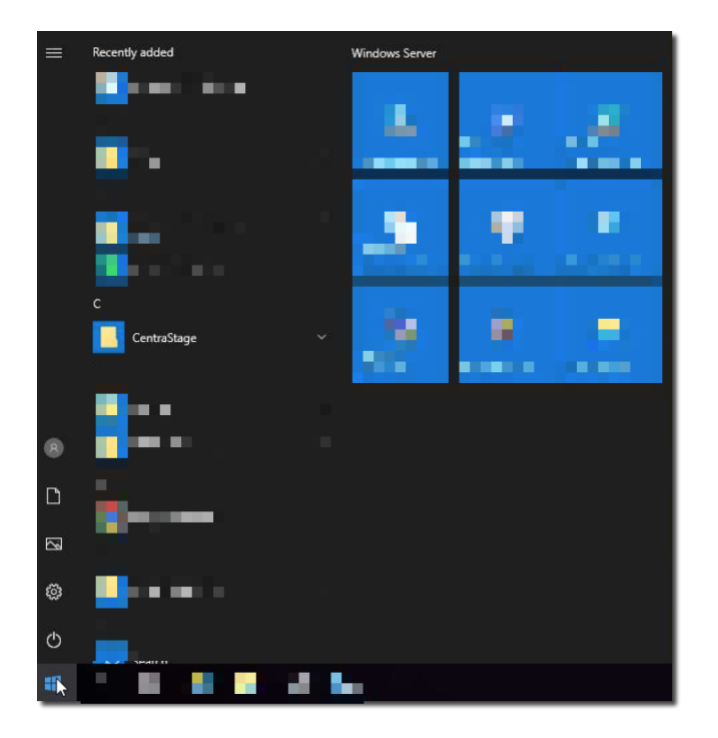

3. Select "Agent Browser"

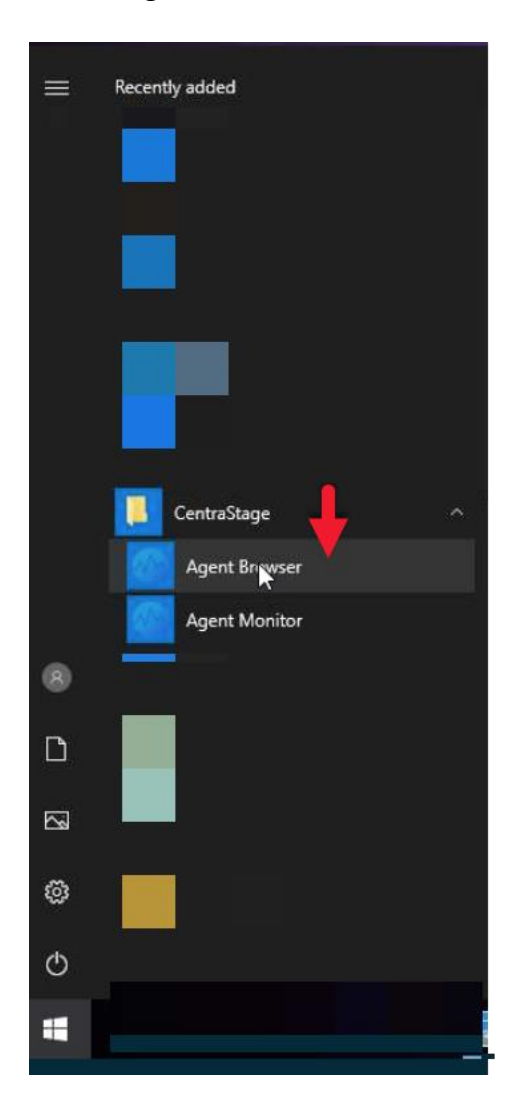

Your device name will be presented next hostname as shown below.

| Blue Orange RMM      |                      | - [                                 | X S |
|----------------------|----------------------|-------------------------------------|-----|
| Blue Orange RMM Help | Summary Tasks Ticket |                                     | ~   |
|                      | DESCRIPTION:         | Version: 2196.2196                  |     |
|                      | Hostname             | provide a second                    | ^   |
|                      | Site                 |                                     |     |
| V                    | Domain               |                                     |     |
|                      | IP Address           |                                     |     |
|                      | Additional IP(s)     |                                     |     |
|                      | Manufacturer         | 1000                                |     |
| LOGIN >              | Model                |                                     |     |
| Keep me logged in    | Operating System     | and the second second second        |     |
|                      | Architecture         |                                     |     |
|                      | Service Pack         |                                     |     |
|                      | Serial Number        | And the second second second second |     |
|                      | Processor            | the second second second second     |     |
|                      | Memory               |                                     |     |
| Online               | Hoor Status          |                                     | ~   |